PURPOSE: The purpose of this procedure is to demonstrate how access webmail using Office365.

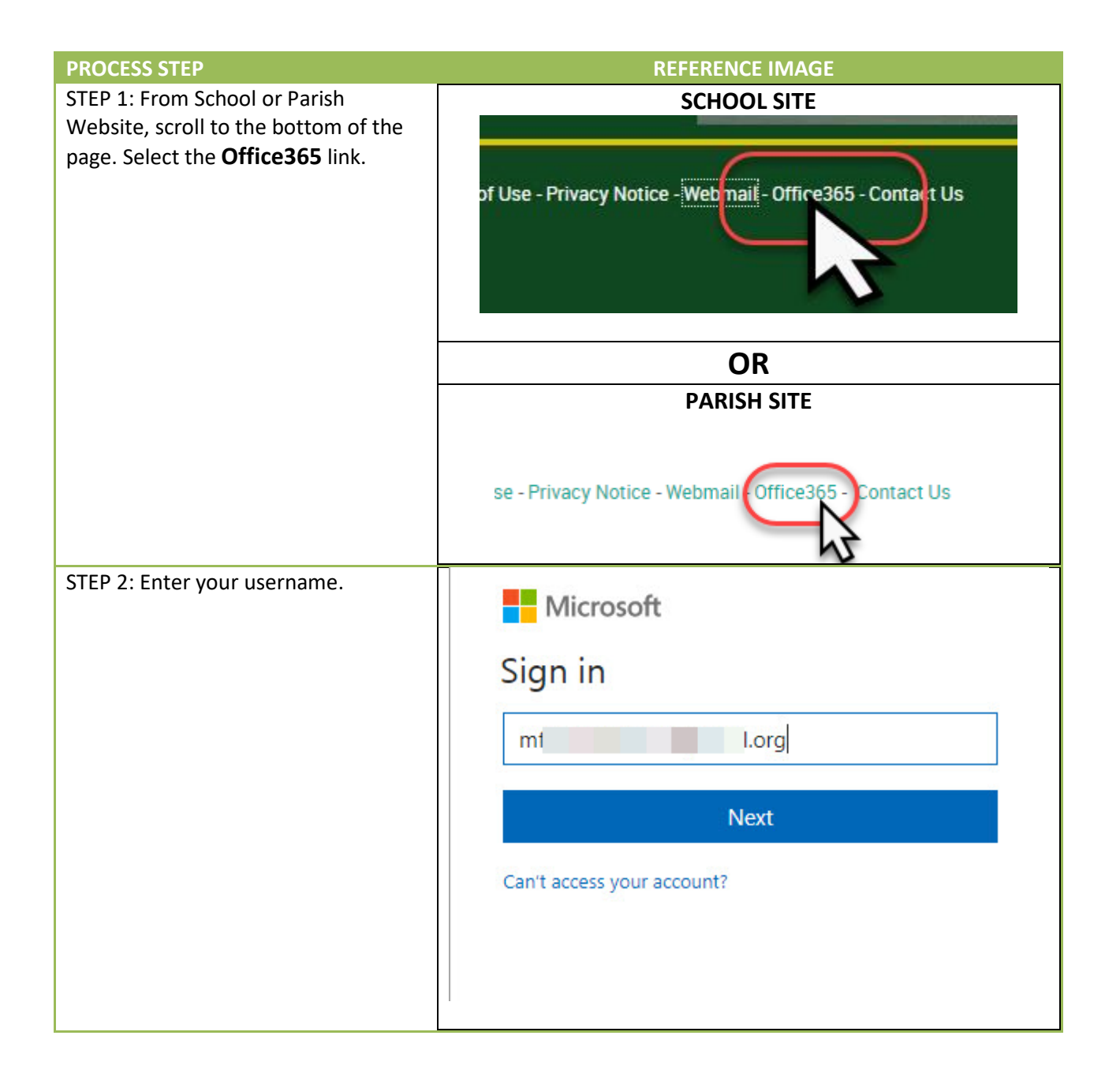

## FAQ: WEBMAIL How Access Office365 Webmail

| STEP 3: Enter your password, then select Sign in.                                                             | Enter password<br>Back Sig in<br>Forgot my password<br>Portal for St. Thomas More Catholic School.            |
|----------------------------------------------------------------------------------------------------|----------------------------------------------------------------------------------------------------|
| Step 4: Some setup screens will<br>appear. Please read them and select<br>the ">" on the right of the screen. | Hi<br>Welcome to Outlook.                                                                                     |
| Step 5: Select the proper time zone.                                                                          | First, v. set up a few things<br>Language English (United States)<br>Time zote (UTC-08:00) Pacific Time (US • |

## FAQ: WEBMAIL How Access Office365 Webmail

05/21/2018 Rev 1

| Step 6: Pick a theme a preferred theme. | Make it yours with a theme                                                         |
|-----------------------------------------|------------------------------------------------------------------------------------|
| Step 7: Enter a signature.              | Add your signature<br>Sign off with a custom signature at the end of your message. |
| Step 8: Select "Let's go".              | N       .org, you're all set!         Your new email address is M       .org.      |

| Step 9: Setup will begin                                                                          | Outlook<br>Opening your mailbox                                                                                                    |
|---------------------------------------------------------------------------------------------------|----------------------------------------------------------------------------------------------------|
| Step 10: Folders will be similar to standard Webmail.                                             | Inbox       Meet Focused Inbox         Sent Items       Find email you're likely to read under Focused, and the rest under Other.         More       Groups * New    Got it Learn more                                                                                                    |
| Step 11: <b>Search</b> for email here!                                                            | St. Thomas More Catholic School     Nello     • Folders     • Favorites     Inbox     • Control of the catholic school     • Outlook     • Mark all as read     • Folders     • Favorites     • Inbox     • Outlook     • Mark all as read     • Outlook     • New   • • • • • • • • • • • • • • • • • • |
| Step 12: Calendars are located in the<br>bottom left of the screen just like<br>standard webmail. | Calendars located<br>same place as<br>regular webmail.<br>Sergi<br>From H<br>Sent fn<br>Sergi                                                                                                    |
| Step 5: Folders will be similar to standard Webmail.                                              |                                                                                                    |